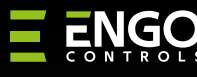

E

ぜ

# Wi-Fi Thermostat suitable for 55x55 switch frame

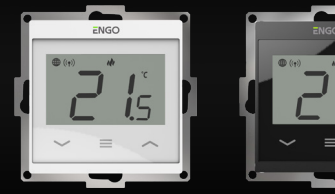

E55W230WIFI

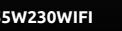

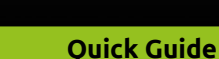

E55B230WIFI

Ы

Ver. 1.0 Release date: II 2024 Soft: Main module v2.0.2 MCU v1.3.9

ΞϤϗϲϵ⊞[Ϫ

Producer: Engo Controls S.C. 43-262 Kobielice 4 Rolna St. Poland

Distributor: QL CONTROLS Spz o.o. Sp. k. 43-262 Kobielice 4 Rolna St. Poland

#### www.engocontrols.com

| To device law of Continue |                                                                 |  |  |  |  |
|---------------------------|-----------------------------------------------------------------|--|--|--|--|
| lechnical specifications  |                                                                 |  |  |  |  |
| Power supply              | 230V AC 50 Hz                                                   |  |  |  |  |
| Max current               | 3 (1) A                                                         |  |  |  |  |
| Temp. setpoint range      | 5,0°C - 45,0°C<br>0,1°C                                         |  |  |  |  |
| Display temp. accuracy    |                                                                 |  |  |  |  |
| Control algorithm         | TPI or<br>Hysteresis (±0,1°C - 2,0°C)                           |  |  |  |  |
| Communication             | Wi-Fi 2,4 GHz                                                   |  |  |  |  |
| Control output            | COM / NO (voltage-free relay)                                   |  |  |  |  |
| Dimensions [mm]           | 55 x 55 x 39 (17 after mounting in a box with a diameter of 60) |  |  |  |  |

## INTRODUCTION

Flush mounted temperature controller for mounting in 55x55 mm frame. Designed to control surface heating characterized by high thermal inertia. It can also control any other type of heating, as well as cooling systems according to the user's needs and settings. The built-in Wi-Fi module allows easy installation and operation of the heating system using the ENGO Smart mobile app.

This product connects directly to the Internet via a 2.4GHz Wi-Fi network.

## **Products features**

n

ů

- Wi-Fi 2.4 GHz communication standard Wi Fi
- compatibility with the ENGO Smart application (in Tuya Cloud technology)
  - TPI algorithm ideal for underfloor heating
  - **HEATING/COOLING function**

#### **Product Compliance**

This product complies with the following EU Directives: 2014/53/EU i 2011/65/EU.

#### **SAFETY INFORMATION**

Use in accordance with national and EU regulations. Use the device only as intended, keeping it in a dry condition. The product is for indoor use only. Please read the entire manual, before installation or use.

#### Installation:

Installation must be performed by a gualified person with appropriate electrical qualifications, in accordance with the standards and regulations in force in a given country and in the EU. The manufacturer is not responsible for non-compliance with the instructions.

## WARNING:

For the entire installation, there may be additional protection requirements, which the installer is responsible for.

## **Connection description**

a) Connection diagram for boiler:

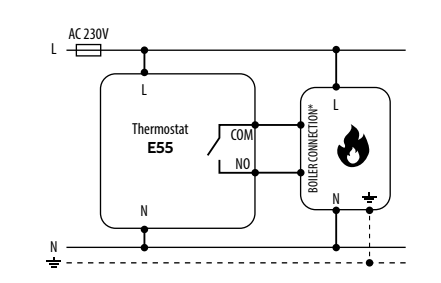

b) Connection diagram to pump / actuator:

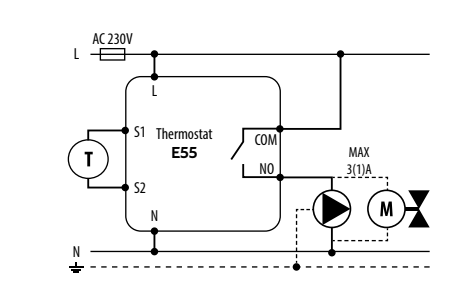

c) Connection diagram to the control box:

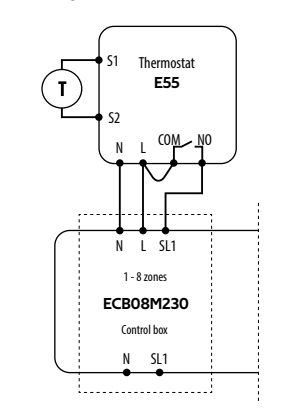

#### Legend:

| ٢       | <b>Boiler connection*</b> - Boiler's contact thermostat (according to the boiler's | ts for O<br>instruc | N/OFF<br>tions)    |
|---------|------------------------------------------------------------------------------------|---------------------|--------------------|
| L, N    | 230V AC power supply                                                               | $\mathbf{D}$        | Pump               |
| COM, NO | Voltage-free output                                                                |                     | Valve actuator     |
| S1, S2  | Input terminals                                                                    |                     | Fuse               |
|         |                                                                                    | Ţ                   | Temperature sensor |
|         |                                                                                    |                     |                    |

| LCD Icon De                                                                                                    | scription + Button Description                                                                                                    |  |  |
|----------------------------------------------------------------------------------------------------|----------------------------------------------------------------------------------------------------|--|--|
| "Down" But " " | ton<br>ton<br>ton<br>ton<br>cection<br>cictor<br>icator<br>ode icon<br>override mode<br>-freeze mode)<br>e unit<br>n / temperature settings<br>n<br>oor or Occupancy sensor |  |  |
| ~                                                                                                    | Change the parameter value up                                                                                                    |  |  |
| $\sim$                                                                                                    | Change the parameter value down                                                                                                    |  |  |
|                                                                                                    | Manual/Schedule mode<br>- short button press (Online mode)                                                                                                    |  |  |
| =                                                                                                    | Enther the installer parameters<br>- hold 3 seconds                                                                                                    |  |  |
|                                                                                                    | Turn OFF/ON thermostat<br>- hold 5 seconds                                                                                                    |  |  |
|                                                                                                    | Enter the pairing mode<br>- hold until the PA message appears                                                                                                    |  |  |
| $\uparrow \uparrow \checkmark$                                                                                                    | Factory reset<br>- hold until the FA message appears                                                                                                    |  |  |
| <u></u> +≡                                                                                                    | Lock/Unlock thermostat keys<br>- hold 3 seconds                                                                                                    |  |  |
|                                                                                                    | Heating/Cooling mode change                                                                                                    |  |  |

- hold 3seconds

## Installation thermostat in the app

Make sure your router is within range of your smartphone. Make sure you are connected to the Internet. This will reduce the pairing time of the device.

#### **STEP 1** - DOWNLOAD **ENGO SMART** APP

Download the ENGO Smart app from Google Play or Apple App Store and install it on your smartphone.

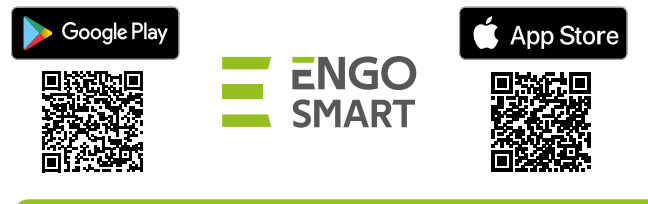

#### **STEP 2** - REGISTER THE NEW ACCOUNT

To register a new account, please follow the steps below:

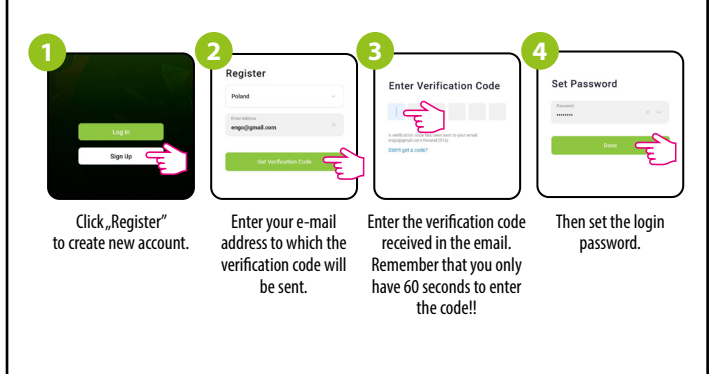

#### STEP 3 - CONNECT THE THERMOSTAT TO WI-FI

After installing the app and creating an account:

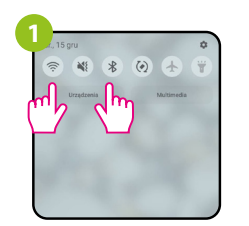

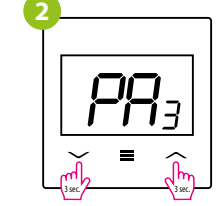

On your mobile device, make sure the ENGO Smart has access to permissions (Location, Bluetooth, Nearby devices). Then turn on Bluetooth and Location. Connect to 2.4GHz Wi-Fi network to which you want to assign the device. Make sure the thermostat is powered on. Then press and hold the buttons on the thermostat for approx. 3 seconds until the display shows "PA". Then release the keys. The pairing mode will be started up.

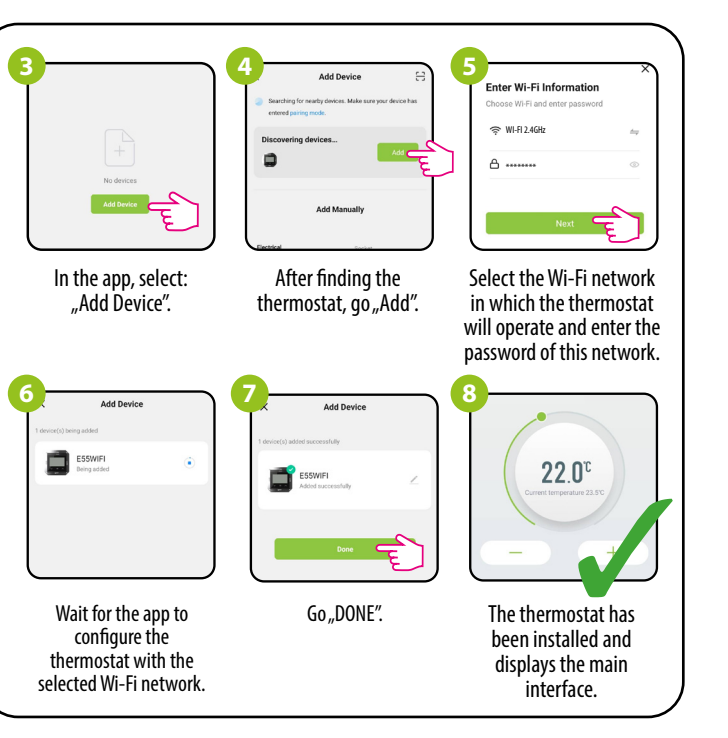

## Factory reset

To RESET Thermostat to factory settings, hold down the  $\sim \& \sim$  buttons until the FA message appears. Then release the keys. Thermostat will restart, restore default factory settings and displays the home screen. The device will be removed from the app you will need to add it again.

## Installer settings

To enter installer parameters press and hold  $\equiv$  button for 3 seconds.

Ξ

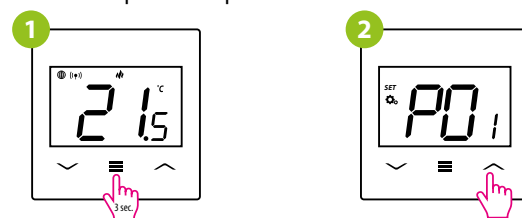

Use  $\frown$  or  $\checkmark$ . button to move between parameters. Enter the parameter by  $\equiv$ . Edit the parameter using  $\frown$  or  $\checkmark$ . Confirm the new parameter value with the  $\equiv$  button.

## Installer parameters

|                               |                                                   | Value                      | Desription                                                                            | Default<br>value |  |
|-------------------------------|---------------------------------------------------|----------------------------|---------------------------------------------------------------------------------------|------------------|--|
| D01                           | Useria a /Castin a Calastian                      | ılı                        | Heating                                                                               |                  |  |
| P01 Heating/Cooling Selection | *                                                 | Cooling                    | (((                                                                                   |                  |  |
|                               | TPI UFH                                           | TPI for Underfloor Heating |                                                                                       |                  |  |
|                               |                                                   | TPI RAD                    | TPI for Radiators                                                                     |                  |  |
|                               |                                                   | TPI ELE                    | TPI for Electrical Heating                                                            |                  |  |
|                               |                                                   | HIS 0.4                    | SPAN +/-0,2°C                                                                         |                  |  |
| PO2                           | Control algorithm                                 | HIS 0.8                    | SPAN +/-0,4°C                                                                         | HIS 0.2          |  |
| 102                           | Control algorithm                                 | HIS 1.2                    | SPAN +/-0,6°C                                                                         |                  |  |
|                               |                                                   | HIS 1.6                    | SPAN +/-0,8°C                                                                         |                  |  |
|                               |                                                   | HIS 2.0                    | SPAN +/-1,0°C                                                                         |                  |  |
|                               |                                                   | HIS 3.0                    | SPAN +/-1,5°C                                                                         |                  |  |
|                               |                                                   | HIS 4.0                    | SPAN +/-2,0°C                                                                         | ļ                |  |
| P03                           | Offset temperature                                | -3.5℃do<br>+3.5℃           | If the thermostat indicates wrong temperature, you can correct it by max $\pm$ 3.5°C" | 0°C              |  |
| 00.4                          |                                                   | NO                         | Normally Open type of relay                                                           | NO               |  |
| P04                           | Relay type                                        | NC                         | Normally Closed type of relay                                                         |                  |  |
|                               |                                                   |                            | Minimum heating / cooling temperature that                                            |                  |  |
| P05                           | Minimum setpoint                                  | 5℃-20℃                     | can be set                                                                            | 5°C              |  |
| 004                           | <b>M</b> · · · · ·                                | 2006 4506                  | Maximum heating / cooling temperature that                                            |                  |  |
| P06                           | Maximum setpoint                                  | 20°C - 45°C                | can be set                                                                            | 35°C             |  |
|                               |                                                   | 1                          | Disable                                                                               |                  |  |
| P07                           | \$1/\$2 Input                                     | 2                          | External sensor as a floor sensor                                                     | 1                |  |
| 10/                           | S 1/SZ Input                                      | 2                          |                                                                                       | I                |  |
|                               |                                                   | 3                          | External sensor as an air sensor                                                      |                  |  |
|                               | Maximum floor                                     | 5℃-45℃                     | In order to protect the floor, the heating will be                                    | 35℃              |  |
| P08                           | WidXIIIIUIII 11001                                |                            | turned off, when the temperature of the floor                                         |                  |  |
|                               | temperature for neating                           |                            | sensor rises above the maximum value.                                                 |                  |  |
|                               |                                                   |                            | In order to protect the fleer the besting will be                                     |                  |  |
| Png                           | Minimum floor                                     | 596-1596                   | switched on when the temperature of the floor                                         | 10°C             |  |
| 109                           | temperature for heating                           | J (-4J (                   | sensor drops below the minimum value                                                  | 10°C             |  |
|                               |                                                   |                            | sensor drops below the minimum value.                                                 |                  |  |
|                               |                                                   | 5℃-45℃                     | In order to protect the floor, cooling will be                                        | 15℃              |  |
| P10                           | Maximum floor                                     |                            | switched on, when the temperature of the floor                                        |                  |  |
|                               | temperature for cooling                           |                            | sensor exceeds the maximum value.                                                     |                  |  |
|                               |                                                   |                            |                                                                                       |                  |  |
| D11                           | Minimum floor                                     | 5℃-45℃                     | In order to protect the floor, cooling will be                                        | 7℃               |  |
| P11                           | temperature for cooling                           |                            | turned off, when the temperature of the floor                                         |                  |  |
|                               |                                                   |                            | sensor drops below the minimum value                                                  |                  |  |
| D12                           | Value protection                                  | ON                         | Function enabled                                                                      |                  |  |
| r IZ                          | valve protection                                  | OFF                        | Function disabled                                                                     | UFF              |  |
|                               |                                                   | NO                         | Function disabled                                                                     | NO               |  |
| P13 PI                        | PIN Code for settings access                      | PIN                        | Function enabled                                                                      |                  |  |
| P14                           | PIN rode                                          | 000-xxx                    | User PIN                                                                              | 000              |  |
|                               |                                                   | NO                         | For store 1: 11 1                                                                     |                  |  |
| D15                           | Require a PIN to unlock the                       | NU                         | Function disabled                                                                     | NO               |  |
| P15                           | кеуs every time (function<br>active when P13=PIN) | YES                        | Function enabled                                                                      | NU               |  |
|                               |                                                   |                            |                                                                                       |                  |  |
| (1.2)                         | Restoration default                               | NO                         | No                                                                                    |                  |  |